## **General Options - Declaration**

Last Modified on 10/11/2023 2:16 pm GMT

## Permissions

You will require an Access Role with the following permissions:

- General Options
- 1. Navigate from the Home page to Administrative Settings | Tailoring | General Options.

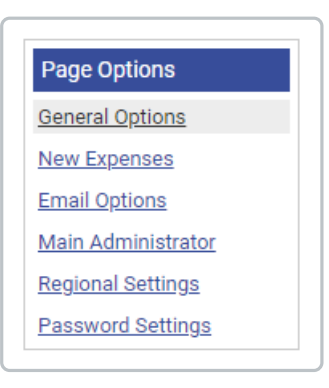

2. From the General Options menu, click **Declaration**.

| neral Options                   |                                                                                                    |                                                             |                                                   |                 |          |
|---------------------------------|----------------------------------------------------------------------------------------------------|-------------------------------------------------------------|---------------------------------------------------|-----------------|----------|
| eral Details Employees          | Self Registration                                                                                                    | Delegates                                                   | Declaration                                       | Session Timeout | Expedite |
| Declaration Options             |                                                                                                    |                                                             |                                                   |                 |          |
| Electronic declaration          | [                                                                                                    | $\checkmark$                                                |                                                   |                 |          |
| Claimant declaration<br>message | I CERTIFY THAT<br>1. The travelling<br>allowances clair<br>regulations state<br>regulations state | T:<br>g expenses and<br>imed are in acco<br>ted in the Comp | subsistence<br>ordance with ti<br>oany Policy and | he V<br>Jare in |          |
| Approver declaration<br>message | I CERTIFY THAT111:                                                                                                    |                                                             |                                                   |                 |          |

Option

Description

| Option                             | Description                                                                                                    |
|------------------------------------|----------------------------------------------------------------------------------------------------|
| Electronic<br>declaration          | Ensures that claimants accept a declaration when submitting a claim. The claimant declaration message must be set in order for this to display.<br>This option does not apply to approvers. In order for a declaration to appear for an approver, the declaration option needs to be set on the signoff stage where that user is responsible for the approval of claims. |
| Claimant<br>declaration<br>message | Custom declaration message which appears when a claimant attempts to submit their claim. Only appears when 'Electronic Declaration' is enabled.                                                                                                    |
| Approver<br>declaration<br>message | Custom declaration message which appears when an approver attempts to approver a claim. Only appears when 'Electronic Declaration' is enabled.                                                                                                    |

3. Click **Save** to confirm or **Cancel** to discard any changes and return to the Tailoring page.